מבחן וורד- נוסח שלישי וمتحان تطبيقات الحاسوب – قسم أ word 1. قم بإنشاء مجلد على سطح المكتب بحيث يحمل اسمك. (علامتان) افتح ملف جديد وقم بحفظه في المجلد الذي أنشأته باسم: حفلة (علامتان) 3. اطبع العنوان: حفلة فجائية. (علامتان) قائمة اللوازم نسق العنو ان و فقاً للتعليمات التالية: مشروبات خفيفة 2. مياه الحجم: 20 اللون: أزرق. (6 علامات) الخط: ariel 3. كاسات للمشروبات ادخل عنوان ثانوي باسم "قائمة اللوازم" وقم بتنسيقه وفقاً للتعليمات التالية: البار دة 4. قهوة 5. الخط: دافيد الحجم: 14 مدخط تحته. (8 علامات) 5. سکر 6. شاي 6. ادخل قائمة اللوازم المكونة من عشرة اغراض وقم بتنسيقها وفقاً للتعليمات التالية: 7. حليب الخط: Guttman adi الحجم: 12 اللون: أخضر. (10 علامات) 8. كاسات للمشر وبات الساخنة أضف الى الغرض الأخير في القائمة ملاحظة بشكل علوي كما يظهر في (علامتان) 9. كعكة 10. مسليات ملاحة 8. قم بتنظيم أسطر القائمة والعنوان في المركز (علامتان) 9. أضف خاصية الترقيم التلقائي للأغراض في القائمة (علامتان) 10. أضف صورة زهور تحت القائمة من داخل مجموع الصور للـ Word أو من الانترنت (4 علامات) 11. أضف جدول ذات 3 أعمدة و 4 أسطر. عنوان + 3 اسطر (4 علامات) 12. قم بملء سطر العنوان بحسب المثال. قم بتنسيق العنوان وفقاً للتعليمات التالية: الحجم: 14 اللون: أزرق الكتابة: مشدّدة. (6 علامات) الخط: دافيد 13. سجل كيفية التجهز (يمكن الابتكار او النسخ من المثال) (8 علامات) قم بتنسبق اسطر المعلومات في الجدول وفقاً للتعليمات التالية: الحجم: 12 اللون: أسود (6 علامات) الخط: دافيد

مثال:

| ما يجب احضاره                          | المهاتف     | الاسم |
|----------------------------------------|-------------|-------|
| مشروبات خفيفة, كاسات للمشروبات الباردة | 054-4455667 | ايليا |
| قهوة, سكر, شاي                         | 052-2233445 | سامر  |
| كعكة                                   | 050-9988776 | جواد  |

14 أضف سطر الى الجدول (علامتان)

15. قم بملء السطر بالمعلومات التالية: (4 علامات)

داوود 054-3366998 مسلیات, حلیب

16. اضف الشكل التالي اسفل الجدول وقم بتلوينه باللون الاصفر (4 علامات) 17. اضف رقم الصفحة في القسم العلوي منها في المركز (علامتان) 18. اضف عنوان ذيل واكتب فيه الكلمات "حفلة فجائية" (4 علامات)

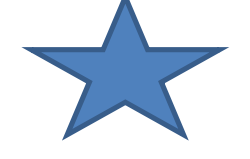

بالنجاح!